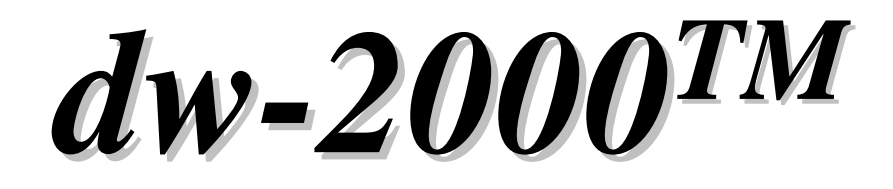

# AutoCAD<sup>®</sup> Conversion Module 日本語解説マニュアル

# for version 8.40

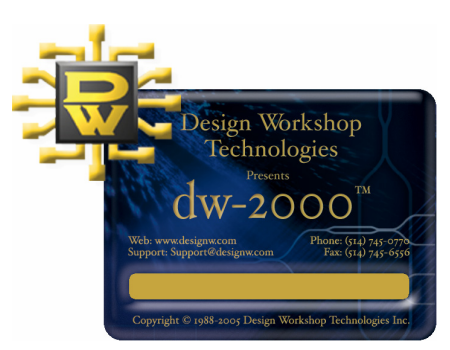

dw-2000 version 8.40 by Design Workshop Technologies

### © 2009 by MEDIX International Corp.

All right reserved.

No part of this manual may be copied, reproduced, translated, or reduced to any electronic medium or machine-readable from without the prior written consent of MEDIX International Corp.

MEDIX International Corp. make no warranties, expressed or implied, with respect to this manual, regarding its quality, performance, merchantability, or fitness for a particular purpose, except as expressed herein.

MEDIX International Corp. reserve the right to make improvements to the product described in this manual at any time and without any notice.

Dw-2000 is a trademark of Design Workshop Technologies. UNIX is registered trademark of UNIX System Laboratories, Inc. Windows is a trademark of Microsoft Corp. AutoCAD is a trademark of AutoDesk Inc.

本書の著作権は株式会社メディックスにあります。

本書の内容の一部、または全部を株式会社メディックスの書面による許可なく複 製、送信、複写、情報検索のために保存すること及び他の言語に翻訳することを 禁じます。

本書の内容は予告なく変更する場合があります。

本書はカナダ国 Design Workshop Technologies 社が作成した文書を基に、その 著作権者に許諾を得た上で(株)メディックスが作成したものです。よって本書の 文責は全て(株)メディックスにあります。

その他本書に関するお問い合わせは以下までお願い申し上げます:

### 株式会社メディックス CAD 課

〒176-0012 東京都練馬区豊玉北 3-30-9 電話 : 03-5984-5555 FAX:03-5984-5556 e-mail:<u>eda@medix.co.jp</u> URL:<u>http://www.medix.co.jp/Eda/</u>

## 【目次】

| Intoduction                               | 1  |
|-------------------------------------------|----|
| AutoCADファイルをインポートする                       | 2  |
| AutoCAD/アイルをインボートの問始                      | 2  |
| AutoCAD·I ンホードの用加<br>インポートオスストニタチャ(セル)の溜切 | 2  |
|                                           |    |
|                                           |    |
| ·GDSIIレイヤー / テーダダイノを割り当てる                 |    |
| ・変換オプションの選択                               | 6  |
| - General Options                         | 7  |
| - Streuture Options                       |    |
| - Units and Scaling                       | 10 |
| - Using Line Linking                      | 11 |
| - Setting Validation Options              | 12 |
| - Geometric Errors(Importable)            | 13 |
| - Geometric Error(Non-Importable)         | 14 |
| - Other Errors                            | 15 |
| ·ステータスの検証                                 | 16 |
| ·インポート結果をdw-2000に保存する                     | 16 |
| ・エラーブラウザを開く                               | 17 |
|                                           |    |
| AutoCADにdw-2000ライブラリファイルをエクスポートする         |    |
| ·AutoCADTクスポートの開始                         | 19 |
|                                           |    |
| Units and Scaling                         | 20 |
| - Units and Scaling                       |    |
|                                           | 20 |
| ・山ノノア1ル名 / 形式の指定                          |    |
| '∧トフソナヤ選択                                 | 22 |

| GDSII標準オブジェクト<br>·GDSII形式に変換不可能<br>·GDSII変換可否一覧                                              | なオブジェクト                               | 23<br>24<br>25                   |
|----------------------------------------------------------------------------------------------|---------------------------------------|----------------------------------|
| GDSII標準に合わすには<br>・閉ポリゴンを使用する<br>・GDSII標準によるArc<br>・ドーナツ形状<br>・自己交差ポリゴン<br>・閉じられていないポリライ      | ····································· | 26<br>26<br>27<br>28<br>31<br>32 |
| <b>dw-2000でエラーを修正する</b> <ul> <li>・開ポリゴン</li> <li>・自己交差ポリゴン …</li> <li>・Nestedポリゴン</li> </ul> |                                       | 34<br>34<br>34<br>34             |

### Introduction

dw-2000 AutoCAD Conversion モジュールは dw-2000 のフレームワークに完全統合され、 AutoCAD のネイティブデータである.dwg 及び.dxf ファイルの入出力を完全サポートしております 変換に際しては GDSII フォーマットに完全準拠するようエラーチェックを行い、ユーザーが容易に エラー部分を修正できるようになっております。

【サポートデータ】

dw-2000 AutoCAD Conversion Module では以下のバージョンの AutoCAD データをサポート しております:

(.dwg ファイル – AutoCAD ネイティブデータ)

AutoCAD R14 ~ AutoCAD2008 までの LT を含む全てのエディション

- AutoCAD 2008 Drawing
- AutoCAD 2004 Drawing
- AutoCAD 2000 Drawing
- AutoCAD R14 Drawing

(.dxf ファイル)

AutoCAD R12 ~ AutoCAD2008 までの LT を含む全てのエディション

- AutoCAD DXF 2008 file
- AutoCAD DXF 2004 file
- AutoCAD DXF 2000 file
- AutoCAD DXF R12 file

### AutoCAD ファイルをインポートする

ここでは AutoCAD ファイルを dw-2000 にインポートする手順を紹介致します。インポートにはの 以下のプロセスが含まれます:

- · AutoCAD インポートの開始
- ・ インポートするストラクチャ(セル)の選択
- ・ レイヤーの選択 / マッピング
- ・ 変換オプションの選択
- ・ ステータスの検証
- インポート結果を dw-2000 に保存する

インポート中、AutoCAD ファイル(.dwg または.dxf)の検証をオプション設定できるようになって おります。この手順は読み込もうとする AutoCAD ファイルが GDSII の基準に合っているかどう かを検証します。読込不可の場合は、インポートをする前に AutoCAD の環境内でデータの修正 をする必要があります。

注∶閉じられていないポリゴン、自己交差しているポリゴン、重複したポリゴンなど、一般的なデザ インエラーはそのまま dw-2000 に変換可能です。それらのエラーは変換後、dw-2000 のフレー ムワーク内で、DRC:Legend メニューにてエラー内容を確認・修正できます。

### AutoCAD インポートの開始

インポートを開始するには、File:Import:AutoCAD Formats メニューを選択します。メニュー選 択後、「Select a file to import」ダイアログが表示されますので、インポートしたいAutoCADファ イルを指定して「Open」ボタンをクリックして下さい。

注:インポート開始時、ライブラリを開いている必要はありません。インポートする AutoCAD ファ イルを指定 オプション項目選択後、最後に dw-2000 で使用したいライブラリ名、保存場所を指 定することができます。

### インポートするストラクチャ(セル)の選択

インポートしたいファイルを選択したら、次に以下のような Structure Selection ダイアログが表示さ れますので、ここでインポートしたいストラクチャ(セル)を選択します。 注:選択されたストラクチャに属する下層ストラクチャも自動的に変換されます。

| ture Selection                                                                                                    | ructure Selection 91 7 [] 7]               |
|----------------------------------------------------------------------------------------------------|--------------------------------------------|
| Clayout_Out.dwg                                                                                                    | - 変換されるAutoCADファイル名                        |
| DEMO     GETTING_STARTED     GROUP_EXAMPLE     GS1     GS2     Layout1     Layout2     Model     E-ASSEMBLY     - OUT_PAD    PAD     E-RANDOM     E-RIPPLE_DIVIDER | ■ トップストラクチャを選択すると、その下層の<br>ストラクチャも全て変換されます |
|                                                                                                    | 前の設定選択に戻ります<br>Cancel                      |
|                                                                                                    | 選択を有効にして次の<br>設定選択に進みます                    |

変換をキャンセルします

レイヤーの選択 / マッピング

このステップではインポート/検証するレイヤーの選択を行います。また、必要に応じてリマッピング(レイヤー 番号の変更)を行うことも可能です。

[Layer Selection and Mappingダイアログ]

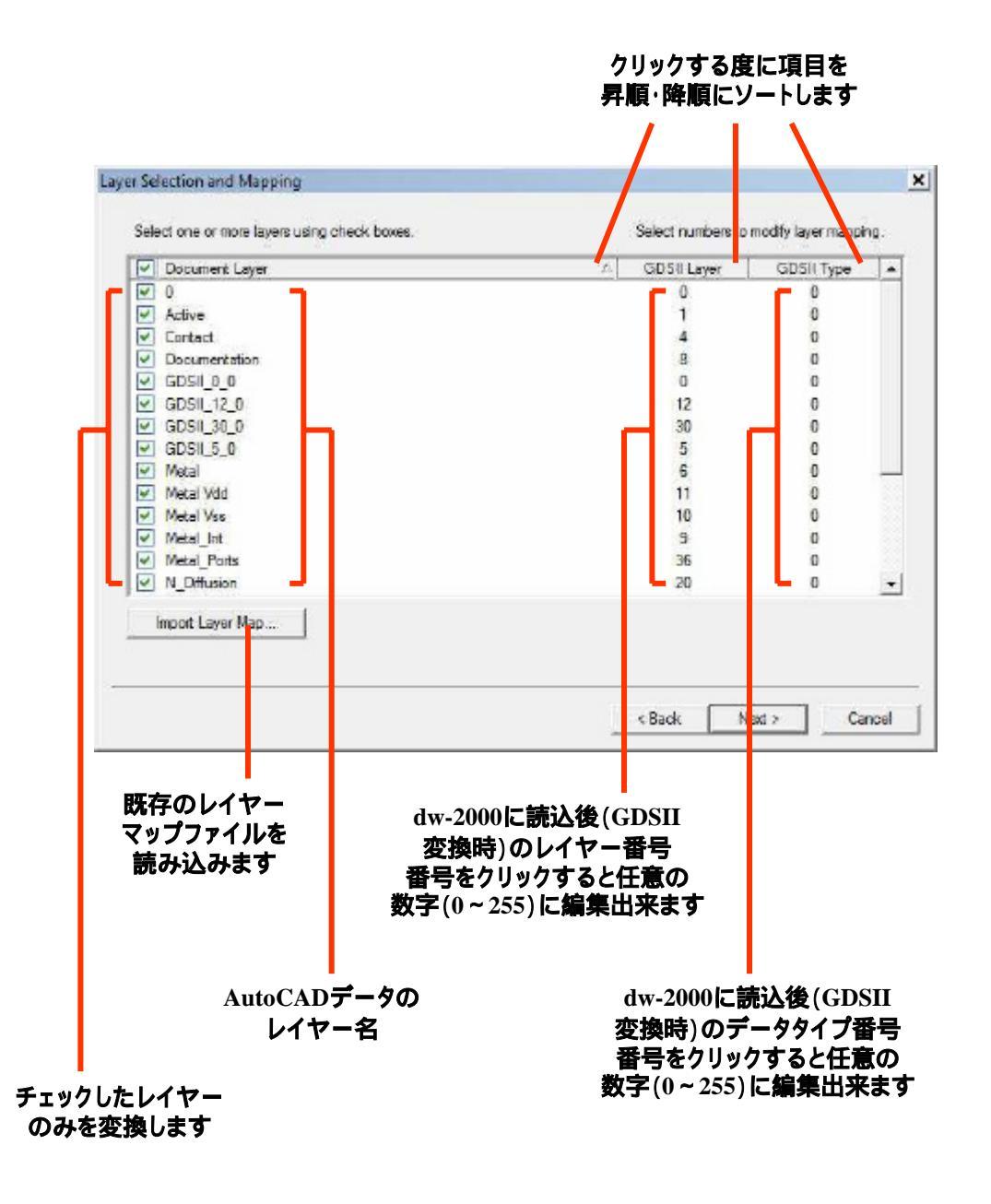

#### GDSII レイヤー / データタイプを割り当てる

前項のダイアログの通り、AutoCAD デザインで使用しているレイヤーをそれぞれ GDSII のレイヤー / データタイプに割り当てることができます。 デフォルトで割り当てられた値はダイアログの数値部分を クリックすることで自由に編集することが可能です。 割り当て可能値は 0~255 となっています。

変換を開始すると、プログラムは読み込んだファイルがあるフォルダに「レイヤーマップ」ファイルを自動生成します。これは前項のダイアログで指定した AutoCAD レイヤーと GDSII レイヤー / データタ イプの組み合わせを保存したもので、次回同じファイルを読み込んだ際、及び他のファイルで同じ組み 合わせにしたい場合に一々設定しなくてもこのファイルを読み込むことで再現することが可能となりま す。このレイヤーマップファイルは「読込 AutoCAD ファイル名.lym」の名称で保存されます。

### 変換オプションの選択

このステップでは AutoCAD ファイルを変換するためのオプションを設定します。各項目については次項以 降をご参照下さい。

| 互換性テ                                                                                                    | ストを行う場合は                                                      |
|----------------------------------------------------------------------------------------------------|---------------------------------------------------------------|
| ・ルト設定に戻します                                                                                                    | 設定が完了したらこのボタンをクリッ<br>して次の設定選択に移って下さい                          |
|                                                                                                    | < Back Next > Cancel                                          |
| Restore factory settings                                                                                                 | Perform compatibility tests                                   |
| Convert addute name in opportune     Repend deta to existing structures     Do not replace structures with the same name | ✓ Link polylines and arcs     Snap distance for line linking: |
| Replace invalid characters in structure names                                                                            | Line linking                                                  |
| Structure options<br>Convert structures from externel libraries                                                          | Additional text scaling factor: 1                             |
| 16 segments per 360'                                                                                                    | Scale all data by:  1                                         |
| Convert arcs and circles using                                                                                           | dw-2000 resolution : 0.001                                    |
| Minimum length of curve segments: 0.01                                                                                   | dw-2000 file units: Microne                                   |
| Fracture objects that have over 8000 coordinates.                                                                        | Drawing file units: Microne                                   |

【Conversion Optionsダイアログ】

### **General Options**

| General Options項目                                             | 効果                                                                                                    |
|---------------------------------------------------------------|----------------------------------------------------------------------------------------------------|
| Fracture objects that have over <> coordinates                | 変換中展開されるオブジェクトの最大頂点角数を<br>指定します                                                                                                    |
| Minimum length of curve segments                              | 曲線を構成するポイント(頂点角)間の最小距離<br>をdw-2000ライブラリのユニット単位にて指定しま<br>す。GDSIIでは曲線は細かい直線の連続で描か<br>れるため、この細かい直線の両端の最小距離を<br>ここで指定します。詳しくは23ページ「GDSII標準<br>オブジェクト」及び27ページ「GDSII標準による<br>Arc」の項をご参照下さい。<br>ライプラリの最小ユニット以下の値は指定でき<br>ません。例えばライブラリのDBUが1000の場合、<br>0.001未満の値は指定できません。 |
| Convert arcs and circles using <><br>segment per 360 degrees. | アーク及び円を構成するポイント(頂点角)数を<br>360度当たりで指定します。GDSIIではアーク及び<br>円は細かい直線の連続で描かれるため、この細<br>かい直線の数(=頂点角数 - 1)をGDSIIサポート<br>最大数である8192以下で指定する必要がありま<br>す。                                                                                                    |

#### **Structure Options**

| Structure Options項目                              | 効果                                                                                                    |
|--------------------------------------------------|----------------------------------------------------------------------------------------------------|
| Convert structures from<br>external libraries    | 外部ライブラリのストラクチャを使用し変換及び検<br>証できるようにします。変換するデザインに含まれ<br>るストラクチャ(AutoCADで言うところのブロック)<br>が、他のAutoCADファイルで定義されている場合<br>はこのボックスをチェックして下さい。                                                                                                    |
| Replace invalid characters in<br>structure names | このオプションがチェックされている場合、GDSII標<br>準で無効となっている文字列を使用しているスト<br>ラクチャ名をリネ - ムします。GDSII標準では以下<br>の文字列が使用できることになっています:<br>・ロ - マ字(A~Z及びa~z)<br>・数字(0~9)<br>・アンダ - スコア(_)<br>・疑問符(?)<br>・ドルマ - ク(\$)<br>無効な文字は「?」及びそれぞれの16進のアス<br>キーコードに置き換えられます。    |
| Convert structure names to uppercase             | 変換されるストラクチャ名を全て大文字に変換し<br>ます。<br>例∶block1 BLOCK1                                                                                                    |
| Append data to existing structures               | 本オプションは現在開かれているライプラリに<br>AutoCADデザインデータをインポートする場合の<br>み使用します。<br>このオプションがチェックされている場合、変換さ<br>れるAutoCADデザインデータのストラクチャを、同<br>じ名称の既存ストラクチャに統合します。<br>注:チェックされていない場合は、現在開かれてい<br>るライブラリのストラクチャは破棄され、AutoCAD<br>デザインデータにあるストラクチャがそのまま入り<br>ます。 |

### **Structure Options**

| Structure Options項目                             | 効果                                                                                                    |
|-------------------------------------------------|----------------------------------------------------------------------------------------------------|
| Do not replace structures with<br>the same name | dw-2000では同一ライブラリ内に同名のストラク<br>チャを複数含むことはできません。しかしながら、<br>このオプションがチェックされている場合、GDSII<br>ファイルに複数の同名のストラクチャがある場合<br>でも、後から読み込んだ方に上書き置き換えをし<br>ません。<br>注:逆にこのオプションがチェックされていない場<br>合、後から読み込んだ方のストラクチャに上書き<br>置き換えされます。つまり既存のストラクチャは削<br>除されてしまいますので、十分にご注意下さい。 |

### Units and Scaling

| Units and Scaling項目                                   | 効果                                                                                                    |
|-------------------------------------------------------|----------------------------------------------------------------------------------------------------|
| Drawing file units                                    | 変換するAutoCADファイルの描画単位(Drawing<br>unit)を表示します。AutoCADファイルに何の設定<br>も無い場合、「undefined」となります。                                                                                                 |
| dw-2000 file units                                    | 変換後作成されるdw-2000ライブラリのユニット<br>(Micronなど)を選択します。<br>既にライブラリが開かれている場合は変更でき<br>ません。                                                                                                    |
| dw-2000 file resolution                               | 変換後作成されるdw-2000ライブラリの最小ユ<br>ニット(DBU)を選択します。<br>例えばunitをMicron、resolutionを0.001に指定し<br>た場合、そのライブラリの最小ユニットはナノメー<br>ターとなります。<br>既にライブラリが開かれている場合は変更でき<br>ません。                              |
| Scale all data by                                     | 変換中指定された数値で全てのデザインデータを<br>縮小します。<br>例えばAutoCADデザインファイルの単位がミリ<br>メーター、dw-2000ライブラリの単位がミクロンの<br>場合、ここには1,000と言う数値が入ります。<br>注:AutoCADファイルとdw-2000ライブラリ両方の<br>単位が分っている場合は、この値は自動計算さ<br>れます。 |
| Convert text items and additional text scaling factor | AutoCADデザインファイルに含まれるテキストアイ<br>テムを変換したい場合、このボックスをチェックしま<br>す。<br>このボックスがチェックされている場合、その下<br>のダイアログに変換スケールを入力します(テキ<br>ストデータの大きさを指定した数値で拡大・縮小し<br>ます)。                                     |

#### **Using Line Linking**

AutoCAD デザインをGDSII 基準に変換する際に大きな問題となるのが開ポリゴン(オープンポリライン)の問題です。このオプションでは複数のそれらのオブジェクトを結合し、GDSII 基準のバウンダリ又はパスを形成するようにします。

| Line Linking項目                 | 効果                                                                          |
|--------------------------------|-----------------------------------------------------------------------------|
| Link polylines and arcs        | このボックスがチェックされている時、閉じられて<br>いないポリライン(開ポリゴン)を一つの閉じられた<br>ポリゴンとなるよう接続します。      |
| Snap distance for line linking | ここで指定した値以下の距離を持つ、閉じられて<br>いないオブジェクトの終点同士のみを接続するよ<br>うにします。この値を超えるものは無視されます。 |

#### **Setting Validation Options**

このステップでは AutoCAD ファイルを検証するに当たってのオプションを選択します。

### 注:このオプションは6ページ記載の「Perform compatibility tests」チェックボックスが無効となっ ている時は表示されません。

| Seometric errors (mportable)                                                                                                    | Other enors                                                                                   |
|----------------------------------------------------------------------------------------------------|-----------------------------------------------------------------------------------------------|
| <ul> <li>✓ Unclosed polygons</li> <li>✓ SelFintersecting polygons</li> <li>✓ Instact polygons</li> </ul>                                                                                                    | Invisible objects     Exceeded Initia     Invisit GDSII names                                 |
| According to the second second s | <ul> <li>Winnerschied external references</li> <li>No applicable conversion exists</li> </ul> |
|                                                                                                    |                                                                                               |

【Validation Testsダイアログ】

ここでは 2 種類のデザインエラーが検出されます。一つ目が開ポリゴン、自己交差しているポリゴン、そして同一レイヤーの重なりポリゴンです。これらは dw-2000 にそのままイン ポートされますが、変換後修正が必要となります。これらのエラーは変換後 DRC Error Legend にて確認することができます。

二つ目は上記以外の幾何学的なエラーとなります。 こちらは dw-2000 にそのままインポート不可となりますので、事前に AutoCAD 内で修正する必要があります。

#### Geometric Errors(Importable)

以下のエラーは dw-2000 にそのままインポート可能で、変換後 dw-2000 内で修正可能です。

| Geometric Errors項目<br>(変換可能なもの) | 効果                                                                            |
|---------------------------------|-------------------------------------------------------------------------------|
| Unclosed polygons               | このボックスがチェックされている時、閉じられて<br>いないポリライン(開ポリゴン)を報告します。                             |
|                                 | 注:閉じられていないオブジェクトはGDSIIではゼロ幅のパスとして見なされます。ゼロ幅のパスはフォトマスク上に反映されない場合がありますのでご注意下さい。 |
|                                 | 詳しくは26ページの「GDSII標準に合わすには」の<br>項をご参照下さい。                                       |
| Self-intersecting polygons      | このボックスがチェックされている時、自己交差し<br>ているポリゴンを報告します。                                     |
|                                 | 注:自己交差しているポリゴンはそのまま変換可<br>能ですが、期待したオブジェクトにはならない可能<br>性があります。                  |
|                                 | 詳しくは31ページの「自己交差ポリゴン」の項をご<br>参照下さい。                                            |
| Nested polygons                 | このボックスがチェックされている時、同一レイ<br>ヤー内に完全に重なり合っているポリゴンを報告<br>します。                      |
|                                 | 注:このようなポリゴンはGDSIIでは中穴として認<br>識されません。代わりに、二つのベタなポリゴンと<br>して認識されます。             |
|                                 | 詳しくは28ページの「ドーナツ形状」の項をご参照下さい。                                                  |

#### Geometric Errors(Non-importable)

以下のエラーは dw-2000 にそのままではインポート不可能です。これらのエラーは AutoCAD Error Browser にて報告され、変換に先立って AutoCAD 環境内で修正しておく必要があります。

| Geometric Errors項目<br>(変換不可能なもの)                         | 効果                                                                                  |
|----------------------------------------------------------|-------------------------------------------------------------------------------------|
|                                                          | このボックスがチェックされている時、同じ座標に<br>異なった幅を持つポリラインを報告します。                                     |
| Polylines with 2 different widths at the same coordinate | これは例えば、異なる幅を持つラインが同一座標<br>で繰り返されてたり、またはポリライン断片の終点<br>と、次の断片の始点の幅が異なる等のケースを<br>指します。 |
| Objects that are too small                               | このボックスがチェックされている時、指定した最<br>小単位以下のオブジェクトを報告します。                                      |
| References with different X and Y scaling values         | このボックスがチェックされている時、XとYとで縮<br>尺の異なっているオブジェクトを報告します。                                   |
|                                                          | 注:GDSIIではXとYの縮尺(スケール)は必ず同<br>一でなければいけません。                                           |
| MINSERTs with negative spacing                           | このボックスがチェックされている時、負のオフ<br>セット値を持つMINSERTを報告します。                                     |
| Line Weight                                              | このボックスがチェックされている時、ゼロ以外の<br>ラインウェイトを持つオブジェクトを報告します。                                  |

#### **Other Errors**

以下のエラーは幾何学的なエラーではありませんが、dw-2000 にそのままではインポート不可能な ものです。

| Other Errors項目                  | 効果                                                                                                    |
|---------------------------------|----------------------------------------------------------------------------------------------------|
|                                 | このボックスがチェックされている時、 レイヤーの<br>可視 / 不可視設定に関係な〈不可視となってい<br>るオブジェクトを報告します。 つまりアトリビュート<br>定義によるオブジェクトのことを指します。 |
| Invisible objects               | 注: drawing内には不可視なオブジェクトが存在することがあります。これらは通常、レイヤー設定により表示されません。不可視なオブジェクトは編集も変換もできませんが、変換のプロセスで読込・検証は行えます。  |
|                                 | このボックスがチェックされている時、それぞれの<br>制限値を超えているオブジェクトを報告します。                                                        |
| Exceeded limits                 | 例∶プロックネームの文字列数、テキスト文字列<br>数、ポリゴンの頂点角数など                                                                  |
| Invalid GDSII names             | このボックスがチェックされている時、GDSII標準<br>で認められていない名称を持つストラクチャ(ブ<br>ロック)を報告します。                                       |
| Unresolved external references  | このボックスがチェックされている時、不明(行方<br>不明)な参照ストラクチャ(ブロック)を報告します。                                                     |
| No applicable convention exists | このボックスがチェックされている時、他GDSII標<br>準に変換できないその他オブジェクトを報告しま<br>す。<br>詳しくは23ページ「GDSII標準オブジェクト」の項を<br>ご参照下さい。      |

以上でインポートオプションの選択は完了です。全て選択完了したら「Next」ボタンをクリックし、インポートを開始して下さい。インポート中は変換の進捗状況を示すメーターが表示されます。

### ステータスの検証

検証プロセスでエラーが発見されると、検証プロセス完了後以下のステータスダイアログが表示されます。

| Errors have been detected in the file. Conve | sion might not be possible.            |         |        |        |
|----------------------------------------------|----------------------------------------|---------|--------|--------|
|                                              | ting polygons and nested polygons in o | lw-2000 |        |        |
| Open Enter Browser                           |                                        |         |        |        |
| To proceed with the conversion , click Rnish | To stop the conversion, click Cancel   |         |        |        |
|                                              |                                        |         |        |        |
|                                              |                                        |         |        |        |
|                                              |                                        |         |        |        |
|                                              |                                        | lack [  | Finah  | Cancel |
|                                              | <                                      | lack [  | Finish | Cancel |
| エラーブラウザを開きま                                  | <br><br>す(次項参照)                        | lack    | Finah  | Can    |

【Verification Statusダイアログ】

このボックスがチェックされると、開ポリゴン、自己交差ポリゴン及び同一レイヤー内に 完全に重なり合っている(Nested)ポリゴンをdw-2000内で視覚的なマークを付けて強調 します。これらはDRC Error Legendウィンドウで確認できます。DRC Error Legendに関 する詳細は、日本語メニュー解説マニュアルのDRCの項をご参照下さい。

#### インポート結果を dw-2000 に保存する

エラーの確認が終わったら Finish ボタンをクリックして Verification Status ダイアログを閉じて変換結果を dw-2000 に保存します(エラーが何も無かった場合、または変換可能なエラーだけだった場合はそのまま Finish ボタンを押して下さい)。変換前にライブラリが開かれている場合は、変換オプションに応じてそのままそのライブ ラリ内に保存(追加)されます。ライブラリが何も開かれていない場合は、新規 dw-2000 ライブラリを作成・保存し ますので、ライブラリ名(デフォルトでは変換する AutoCAD デザインファイルの名前がついています)、保存場所 を指定して下さい。

### **Using the Error Browser**

### エラーブラウザを開く

エラーブラウザを開くには File:Import:AutoCAD Error Browser を選択して下さい。

| itoCAD file: IClayout_Dut.dwg                                                                                                    | — AutoCAD<br>— ストラクチ <sup>.</sup>                                                  | ゚゚゚゚゚゚゚゚゚゚゚゚゚゚゚゚゚゚゚゚゚゚゚゚゚゚゚゚゚゚゚゚゚゚゚゚゚           | イル名<br>名       |      |
|----------------------------------------------------------------------------------------------------|------------------------------------------------------------------------------------|-------------------------------------------------|----------------|------|
| Layer Selection                                                                                                    | I                                                                                  | Show top-leve                                   | el errors only |      |
| Srror /                                                                                                    | Curren                                                                             | t/Count                                         | ]              |      |
| Does not translate into a legal boundary.<br>ndusive polygon.<br>inking result is an unclosed GDSII bound                                                                        | 1/218<br>1/533<br>1/398                                                            | <u>- クリックし</u> つ                                |                | us   |
| ncorriecteu object.                                                                                                    | 1/390                                                                              |                                                 | Next           | £1   |
|                                                                                                    |                                                                                    |                                                 | Remove t       | Erro |
| rror found on Layer 5, Type 0 at: (-291.                                                                                                    | 6,227.4), (-290.4                                                                  | 1,228.6)                                        | Remove E       | Erro |
| rror found on Layer 5, Type 0 at: (-291.<br>smaller polygon is located inside a large<br>ole. Instead, the larger polygon will cove<br>ou can fix this error once the polygon ha | 6,227.4), (-290.4<br>r polygon. The inr<br>er the smaler one<br>as been imported i | 1,228.6)<br>her polygon xill n<br>into dw-2000. | Remove t       | Erro |

[Error Browserダイアログ]

エラーが見つかったレイヤー / データタイプ番号、エラー箇所座標

注:インポート不可のエラーは変換前に AutoCAD 内で修正して下さい。詳しくは 26 ページ 「GDSII標準に合わすには」をご参照下さい。

# **Using the Error Browser**

Error Browser ダイアログ内の各項目の解説です。

| 選択項目                       | 効果                                                                      |
|----------------------------|-------------------------------------------------------------------------|
| Layer Selection            | エラー表示させたいレイヤー番号を選択したい時<br>に使用します。ここで選択されたレイヤー以外は<br>エラープラウザに表示されなくなります。 |
| Show top-level errors only | トップレベルのエラーのみを表示します。 下層のエ<br>ラーは表示されなくなります。                              |
| Previous / Next            | 選択したエラー種類のエラー箇所を移動します。                                                  |
| Remove Error               | 現在選択しているエラーを削除します。                                                      |
| Save                       | エラー一覧をファイルに保存します。                                                       |
| Load                       | 保存したエラー一覧ファイルをロードします。                                                   |

### AutoCAD に dw-2000 ライブラリファイルをエクスポートする

ここでは dw-2000 ライブラリファイルを AutoCAD にエクスポートする手順を紹介致します。エク スポートにはの以下のプロセスが含まれます:

- · AutoCAD エクスポートの開始
- ・ 変換オプションの選択
- ・ 出力ファイル名 / 形式の指定
- ・ ストラクチャ選択

### AutoCAD エクスポートの開始

開始前に、dw-2000 ライブラリが開かれていることを確認して下さい。 エクスポートを開始するには File:Export:AutoCAD formats メニューを選択します。

### 変換オプションの選択

エクスポートに際して、各種オプションを選択/設定します。

| dw-2000 library units:         | Mcrons  |  |  |
|--------------------------------|---------|--|--|
| AutoCAD® drawing units:        | Microns |  |  |
| Data scaling factor:           | 1       |  |  |
| Additional text scaling factor | : 1     |  |  |
| Criterion filter               |         |  |  |
| Use layer name filter:         | <u></u> |  |  |

【AutoCAD ® Conversion Optionsダイアログ】

各項目の解説は次項をご参照下さい

### Units and Scaling

| 選択項目                           | 効果                                                                                                    |
|--------------------------------|----------------------------------------------------------------------------------------------------|
| dw-2000 library units          | dw-2000ライブラリファイルのユニット(デザイン単<br>位)を表示します。                                                                                                    |
|                                | 出力先となるAutoCADデザインファイルのユニット<br>を選択します。                                                                                                    |
| AutoCAD drawing units          | 出力元となる、dw-2000ライブラリファイルのユ<br>ニットから変更することが可能です。 変更した場<br>合、次項のData scaling factorは自動更新されま<br>す。                                                                                          |
| Data scaling factor            | 変換中指定された数値で全てのデザインデータを<br>縮小します。<br>例えばdw-2000ライブラリの単位がミリメーター、<br>AutoCADデザインファイルの単位がミクロンの場<br>合、ここには1,000と言う数値が入ります。<br>注:AutoCADファイルとdw-2000ライブラリ両方の<br>単位が分っている場合は、この値は自動計算さ<br>れます。 |
| Additional text scaling factor | テキストデータの大きさを指定した数値で拡大・縮<br>小します。                                                                                                    |

#### **Criterion filter**

| 選択項目                  | 効果                                                                                   |
|-----------------------|--------------------------------------------------------------------------------------|
| Use layer name filter | 指定した属性のレイヤーのみを変換するようにし<br>ます。このチェックボックスを選択しない場合、ライ<br>プラリファイルに含まれる全てのレイヤーを変換し<br>ます。 |
|                       | 例えば「Metal」と言う属性を選択した場合、<br>「Metal」と言う属性に含まれるレイヤーのみを変<br>換し、その他の属性のレイヤーは変換しません。       |

### 出力ファイル名 / 形式の指定

ここでは dw-2000 ライブラリファイルを AutoCAD にエクスポートする手順を紹介致します。エクスポートにはの 以下のプロセスが含まれます:

| 名前を付けて保存                                           |             |                                                                                                    |       |      | ? ×            |
|----------------------------------------------------|-------------|----------------------------------------------------------------------------------------------------|-------|------|----------------|
| 保存する場所①:                                           | 🗀 libraries |                                                                                                    | - 🕝 🌶 | ۳. 对 |                |
| よび使ったファイル<br>びつ<br>デスクトック<br>マイドキュメント<br>マイ Tンドコータ |             |                                                                                                    |       |      |                |
| S                                                  |             |                                                                                                    |       |      |                |
| マイ ネットワーク                                          | ファイル名(N):   | IClayout_Out                                                                                                    |       | •    | 保存( <u>S</u> ) |
|                                                    | ファイルの種類(工): | AutoCAD® Drawing (*.dwg)<br>AutoCAD® Drawing (*.dwg)<br>AutoCAD® 2004 Drawing (*.dwg)<br>AutoCAD® 2000 Drawing (*.dwg)                                                                      |       | -    | キャンセル          |
|                                                    |             | AutoCADe R14 Drawing (*.dwg)<br>AutoCADe DXF file (*.dxf)<br>AutoCADe DXF file (*.dxf)<br>AutoCADe DXF 2004 file (*.dxf)<br>AutoCADe DXF 2000 file (*.dxf)<br>AutoCADe DXF R12 file (*.dxf) |       |      |                |

【保存ファイル名・保存先ダイアログ】

保存ファイルの種類を指定できます

ユーザーの使用している AutoCAD のバージョンにより、以下のファイル種類にて保存できます: (.dwg ファイル – AutoCAD ネイティブデータ)

- AutoCAD 2008 Drawing
- AutoCAD 2004 Drawing
- AutoCAD 2000 Drawing
- AutoCAD R14 Drawing

 $(.dxf \ 7 \ 7 \ 1 \ 1 \ 1)$ 

- AutoCAD DXF 2008 file
- AutoCAD DXF 2004 file
- AutoCAD DXF 2000 file
- AutoCAD DXF R12 file

名称、保存先、種類を選択し終えたら、「保存」ボタンを押して先に進んで下さい。以下のような進捗状況を示すメーターが表示されます:

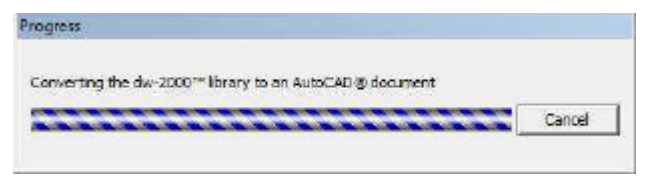

### ストラクチャ選択

AutoCAD では通常トップストラクチャは一つだけしか存在しないのに対して、dw-2000 ライブラリでは複数 のトップストラクチャを持っている場合があります。

その為に、AutoCAD の「ModelSpace」に挿入されるトップストラクチャを一つ選択する必要があります。 トップストラクチャが参照している下層のストラクチャも自動的に選択され、変換されます。

| 【ストラクチャ選択ダイアログ】                                              |   |                                 |
|--------------------------------------------------------------|---|---------------------------------|
| Top Structure Selection                                      |   |                                 |
| Select the top structure to insert into AutoCAD Model Space. |   |                                 |
|                                                              | - | 一覧の中から変換したい<br>— トップストラクチャをクリック |
|                                                              |   | して指定します                         |
| NAND2<br>NOR2<br>E RIPPLE_DIVIDER                            |   |                                 |
| GETTING_STARTED                                              | - |                                 |

注:複数のトップストラクチャを持つ dw-2000 ライブラリを丸ごと変換することも可能ですが、AutoCAD に入った時点でトップは一つに限られてしまいますのでご注意下さい。

注:dw-2000内で属性名を設定していないレイヤーは変換後、AutoCAD内で「GDSII\_レイヤー番号\_デー タタイプ番号」と言う名称のレイヤーで表示されるようになります。例えばdw-2000でレイヤー番号1、データ タイプ番号0のレイヤーは、AutoCAD内では「GDSII\_1\_0」と言うレイヤー名で表示されます。 dw-2000内で属性名(「Metal」など)を持つレイヤーは、AutoCAD内でも同じレイヤー名となります。

トップストラクチャの選択が終わったら「OK」を押して変換を終了して下さい。

## **GDSII-compliant Objects**

### GDSII 標準オブジェクト

GDSII 形式に変換可能なオブジェクトの一覧です。AutoCAD 内での編集にご活用下さい:

| オブジェクトタイプ                         | 例外                                                                           |
|-----------------------------------|------------------------------------------------------------------------------|
| Arc                               | 開ポリゴンとなっているアークはそのままでは変<br>換されません。必ずGDSIIバウンダリ(閉ポリゴン)<br>となっている必要があります。       |
| Block reference(XRefを含む)          |                                                                              |
| Circle                            |                                                                              |
| Ellipse                           |                                                                              |
| Elliptical arc                    | 開ポリゴンとなっている楕円アークはそのままで<br>は変換されません。必ずGDSIIバウンダリ(閉ポリ<br>ゴン)となっている必要があります。     |
| Line                              | ライン単体はそのままでは変換されません。必ず<br>GDSIIバウンダリ(閉ポリゴン)を構成又は接続さ<br>れている必要があります。          |
| Multiline text<br>(MText objects) | フォントやサイズは反映されません。GDSIIのテキ<br>ストエレメントとして反映され、最終的なマスクに<br>は現れない場合があります。        |
|                                   | 複数の幅を持つポリラインは反映されません。                                                        |
| Polyline                          | 開ポリゴンとなっているポリラインはそのままでは<br>変換されません。GDSIIバウンダリ(閉ポリゴン)を<br>構成又は接続されている必要があります。 |
| Spline                            | 開ポリゴンとなっているスプライン曲線はそのまま<br>では変換されません。必ずGDSIIバウンダリ(閉ポ<br>リゴン)となっている必要があります。   |
| Text                              | フォントやサイズは反映されません。GDSIIのテキ<br>ストエレメントとして反映され、最終的なマスクに<br>は現れない場合があります。        |

## **GDSII-compliant Objects**

### GDSII 形式に変換不可能なオブジェクト

以下のオブジェクトは GDSII 形式に変換不可能です。ご注意下さい:

| • | 3DPolyline                        | • | 3DSolid                  |
|---|-----------------------------------|---|--------------------------|
| • | AttributeDefinition               | • | Body                     |
| • | Dimension                         | • | Face                     |
| • | Frame                             | • | Hatch                    |
| • | Image                             | • | Leader                   |
| • | Mpolygon                          | • | Multiline(Mline objects) |
|   | (multiple polygons with hatching) | • | OLEFrame                 |
| • | OLE2Frame                         | • | PolyFaceMesh             |
| • | Point                             | • | Proxy                    |
| • | PolygonMesh                       | • | Ray                      |
| • | Raster Image                      | • | Shape                    |
| • | Region                            | • | Viewport                 |
| • | Tolerance(Fcf objects)            | • | Xline(Construction line) |
| • | Wipeout                           |   |                          |

## **GDSII-compliant Objects**

### GDSII 変換可否一覧

以下は AutoCAD オブジェクト毎に GDSII 形式に変換可・不可をまとめた一覧です:

| オブジェクトタイプ                     | 変換可否                 |
|-------------------------------|----------------------|
|                               | ( =                  |
| 3DPolyline                    | ×                    |
| 3DSolid                       | ×                    |
| Arc                           |                      |
| Attribute Definition          | ×                    |
| Block reference(XRefオブジェクト含む) |                      |
| Body                          | ×                    |
| Circle                        |                      |
| Dimension                     | ×                    |
| Ellipse                       |                      |
| Elliptical arc                |                      |
| Face                          | ×                    |
| Frame                         | ×                    |
| Hatch                         | ×                    |
| Image                         | ×                    |
| Leader                        | ×                    |
| Line                          |                      |
| Mline                         | ×                    |
| MPolygon                      | ×                    |
| Multiple text(MTextオブジェクト)    |                      |
| OLE2Frame                     | ×                    |
| OLEFrame                      | ×                    |
| Point                         | ×                    |
| PlyFaceMesh                   | ×                    |
| PolygonMesh                   | ×                    |
| Polyline                      |                      |
| Proxy                         | ×                    |
| Raster Image                  | ×                    |
| Ray                           | ×                    |
| Region                        | ×                    |
| Shape                         | ×                    |
| Solid                         |                      |
| Spline                        |                      |
| Text                          |                      |
| Tolerance(Fcfオブジェクト)          | ×                    |
| Trace                         |                      |
| Viewport                      | ×                    |
| Wipeout                       | ×                    |
| Xline(Construction line)      | ×                    |
|                               | キャリゴンを叱己すても 赤梅伊塚 キャノ |

:変換可能ですが、自己交差ポリゴンを形成する為、変換推奨しません。

### GDSII 標準に合わすには

このセクションでは GDSII 形式に合う描画基準・方法について解説致します。

- GDSII 標準に互換した AutoCAD オブジェクトのみを使用する場合は 23 ページ「GDSII 標準オブジェクト」をご参照下さい。
- ・ トップストラクチャの AutoCAD オブジェクトの複製は避けてるようにして下さい。
- ・ 閉ポリゴンとなるようにポリゴンを作成して下さい。ポリゴンの最終角は、そのポリゴンの開始角と同一とな ります。詳しくは後述の「閉ポリゴンを使用する」の項をご参照下さい。
- ドーナッ形状またはその他内部が空洞となっているポリゴンを作成する際は、外郭ポリゴンの始点と内郭 ポリゴンの終点が同一となるように描画します。詳しくは 28 ページ「ドーナッ形状」の項をご参照下さい。
- 自己交差するようなポリゴンは作成しないようにして下さい。自己交差している場合は、自己交差しないように書き直すか、自己交差していない複数のポリゴンの集合体に分けるかいずれかにして下さい。詳しくは 31ページ「自己交差ポリゴン」の項をご参照下さい。
- 閉じられていないポリラインが存在する場合、ラインを加えてその形状を閉ポリゴンとなるよう閉じるか、または幅を持ったパスになるようにして下さい。詳しくは 32 ページ「閉じられていないポリライン」の項をご参照下さい。

### 閉ポリゴンを使用する

正確な変換を保証する為に、それぞれのポリラインが閉じられているのが理想です。以下は閉じられたポリラ インにより形成された閉ポリゴンの一例です(それぞれのアルファベットは描画順(ポイントをスナップして行っ た順番)を示しています(A=始点 I=終点)。

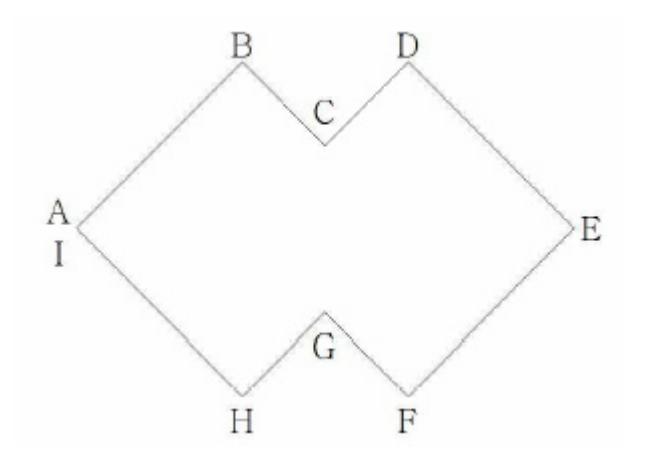

もう一つの方法としては、下記のように二つの閉じられていないポリラインによって形成されたポリゴン形状です(A-B-C-D-E + A-B-C-D-E):

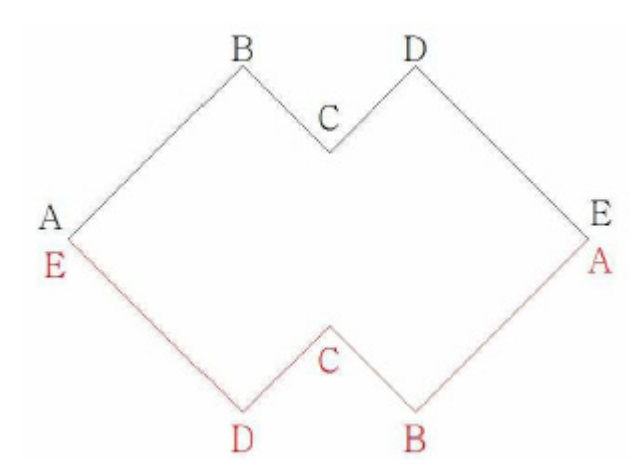

上記のような場合、それぞれのポイントAとポイントEが必ず同一ポイントになっていなければいけません。 変換オプションの「Link polylines and arcs」を有効に、及び「Snap distance for line linking」の値をゼロ に設定することにより、上記のような形状は一つの閉ポリゴンとして変換されます。

### GDSII 標準による Arc

GDSII 形式では Arc(円弧)はあくまでも複数の直線の集まりで表現されます。従って、変換時には元の円 弧の形状を可能な限り形成できるような直線の集合データに変換されます。また、円弧を形成する直線数に も限りがあります(最大 8,192 角)。本項については6ページ「変換オプションの選択」の項も合わせてご参照 下さい。

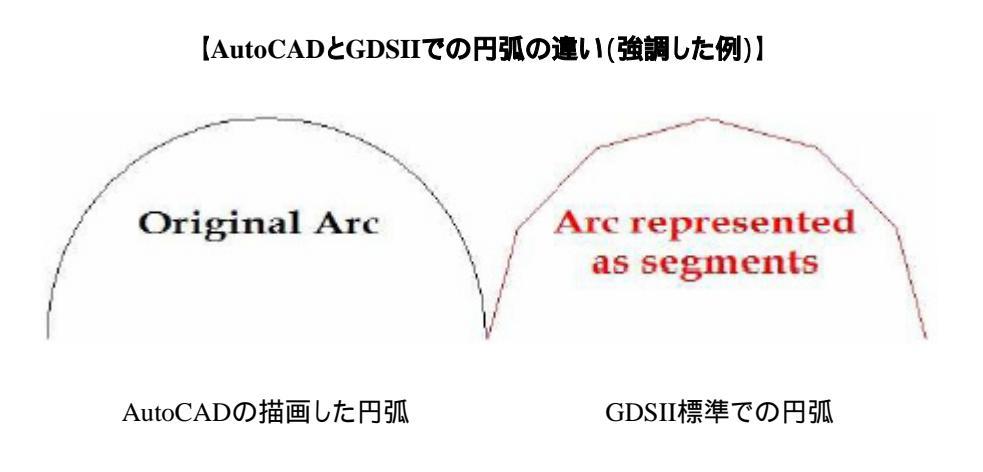

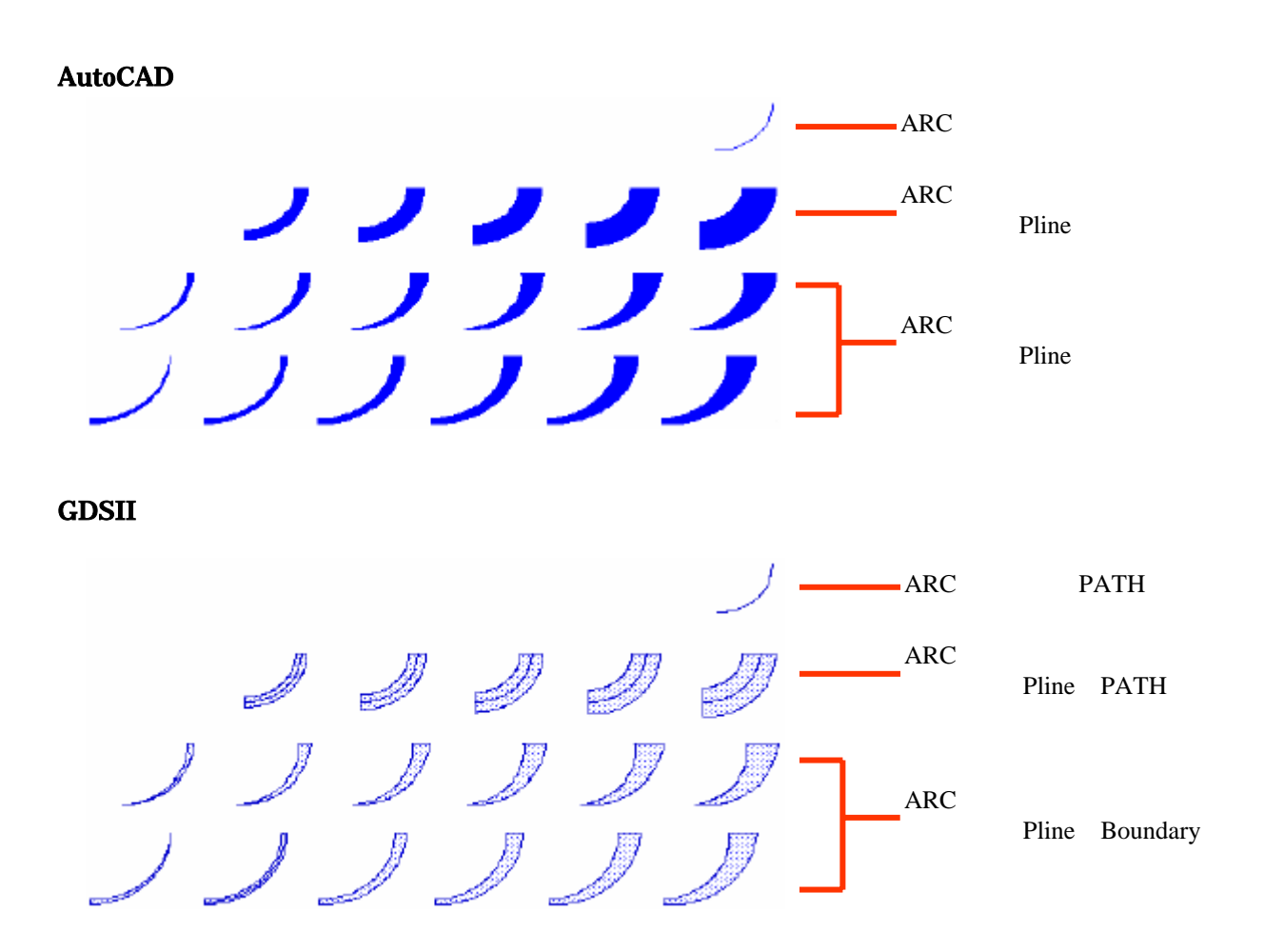

### ドーナツ形状

ドーナツ形状のポリゴン、即ち一つのポリゴンがもう一つの大きなポリゴンの内部にすっぱり埋まっている形状の ポリゴンのことで、GDSII 形式では期待した結果とならない場合があります。この形状には外郭ポリゴンと内郭ポ リゴンの一部が重なっている(接している)ケースも含みます。ここではこのような形状が GDSII 形式に正しく変換 されるような描画方法を解説します。

次項の図は同心円で構成されたドーナツ形状の例です。この形状は GDSII では一つの円として変換されてしまいます。

AutoCAD での表示

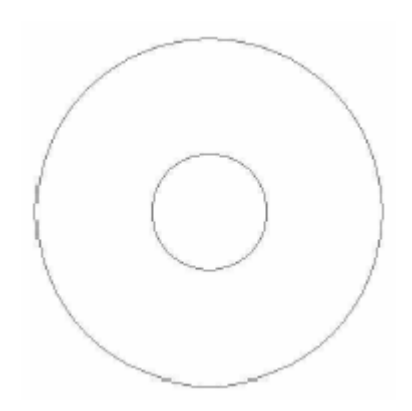

GDSII での表示

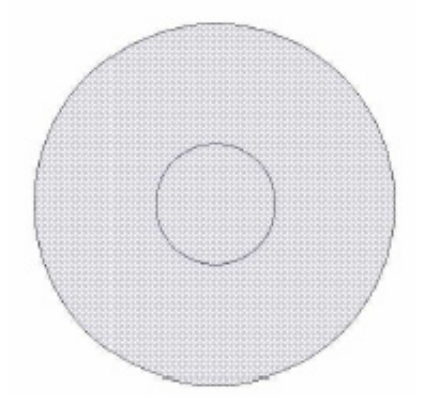

GDSII形式でドーナツ形状を正確に表現するには、以下のように一筆書きで外郭・内郭を描画 していく必要があります。以下の例でのポイントスナップ順は A-B-C-D-A となります:

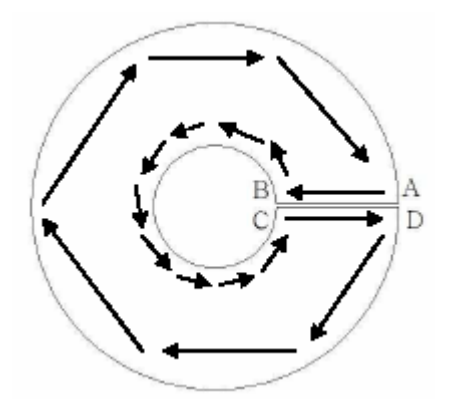

この描画法によるポリゴンは次項のように表現されます。

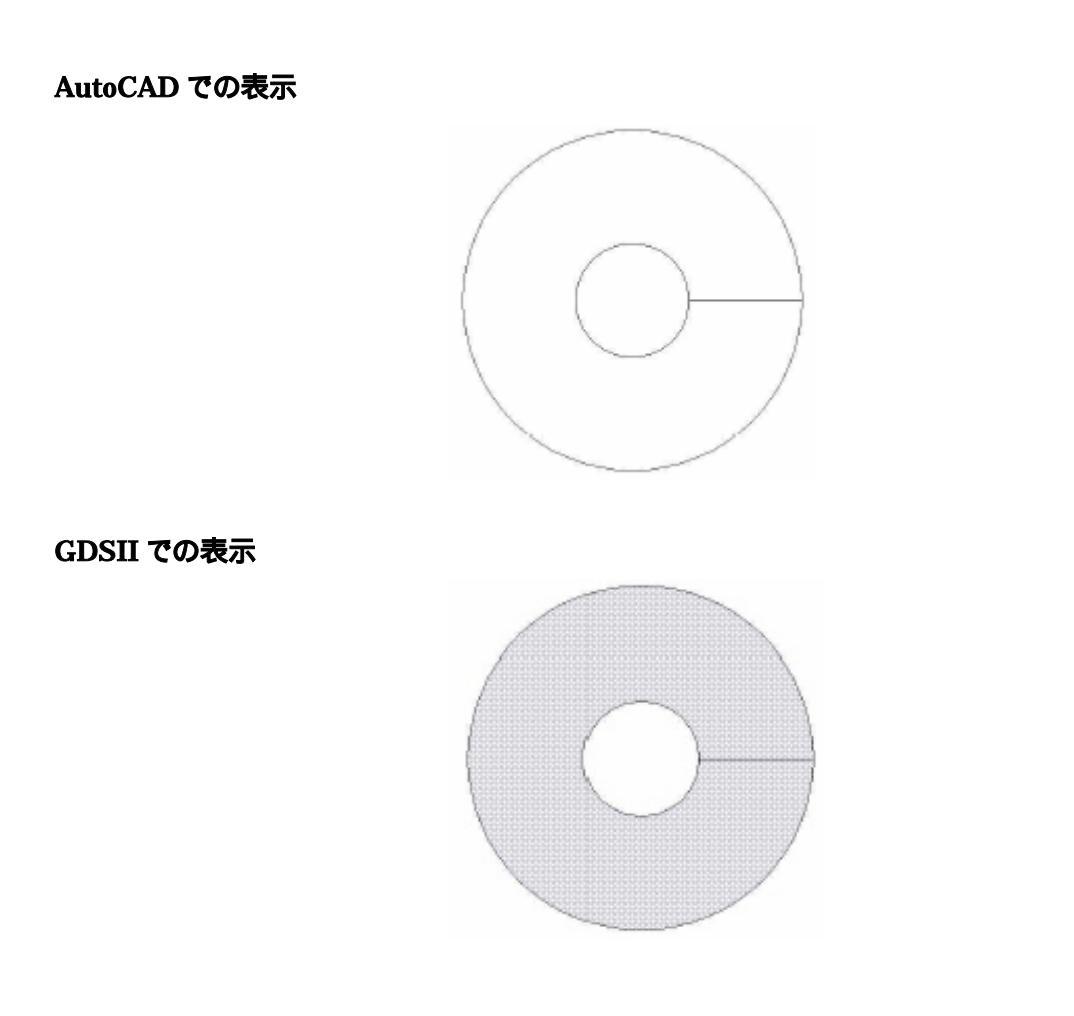

### 自己交差ポリゴン

自己交差しているポリゴンは GDSII 形式に期待した結果では変換されません。ここではこのような自己交差ポリゴンが GDSII 形式に正しく変換されるような描画方法を解説します。

以下の図は自己交差しているポリゴンの例です。A-B-C-D-Eの順にポイントスナップして行き、辺BCと辺DEとが交差してしまっています。これでは GDSII 形式には適用できません。

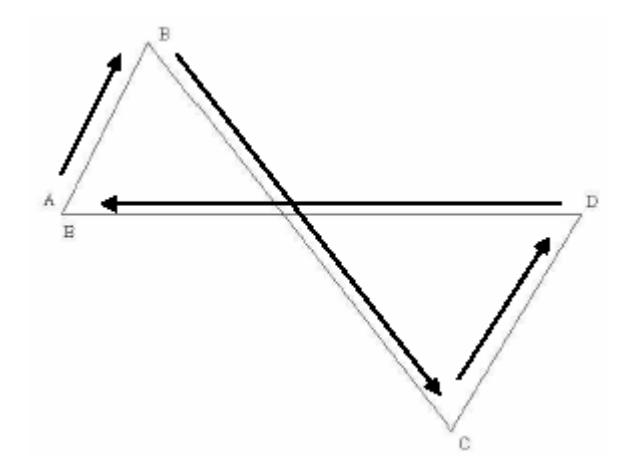

この形状を GDSII 形式で正しく表現するには、以下の二つの解決法しかありません:

- 自己交差を避ける形で再描画する
- 二つのポリゴンに分けて再描画する

以下はこの形状を自己交差を避けて描画した一例です。A-B-C-D-E-F-G 順にポイントスナップして行きます:

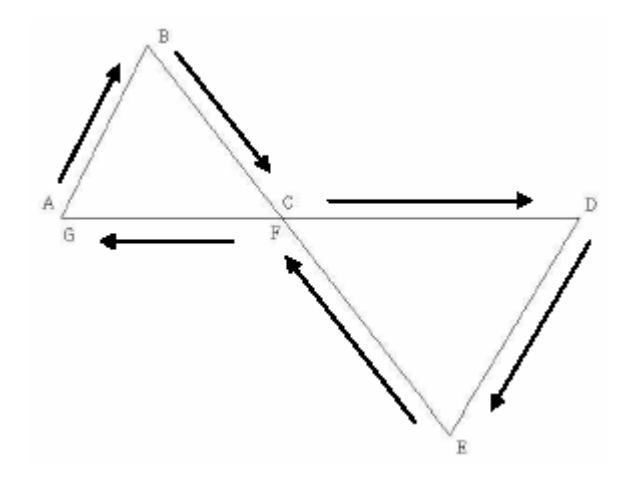

以下はこの形状を自己交差を避けて二つのポリゴンに分けて描画した一例です。A-B-C-D 順にポイントスナップして一つ目のポリゴン を、C-D-E-F 順にポイントスナップして二つ目のポリゴンとなります:

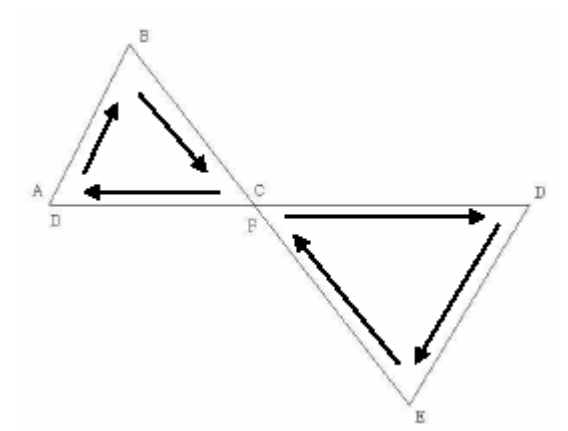

#### 閉じられていないポリライン

ゼロ幅の閉じられていないポリラインは GDSII 形式では正しく反映されません。このゼロ幅の閉じられていないポリラインは GDSII で はドキュメント目的に使用されるもので、フォトマスク上には現れません。

以下は閉じられていないポリラインの一例です:

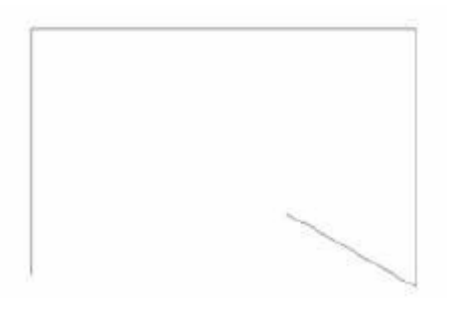

この形状を GDSII 形式で正しく表現するには、以下の二つの解決法しかありません:

- ・ 閉じられたポリラインとしてオブジェクトを再描画する
- ・ パスとして見なされるよう、ラインに一定の幅を持たせる

以下はポリラインを閉じた場合の一例です:

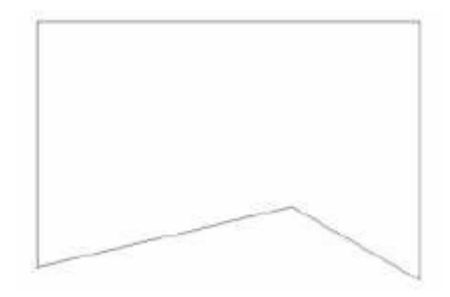

次に一定の幅を持ったパスのような形状にポリラインを足してバウンダリにした一例です:

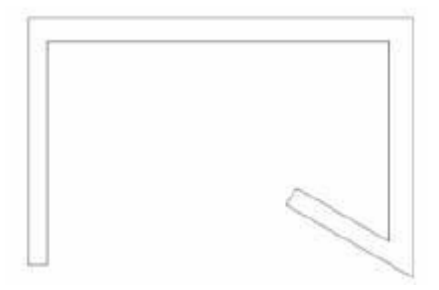

最後にポリラインに一定の幅を持たせてパスにした一例です:

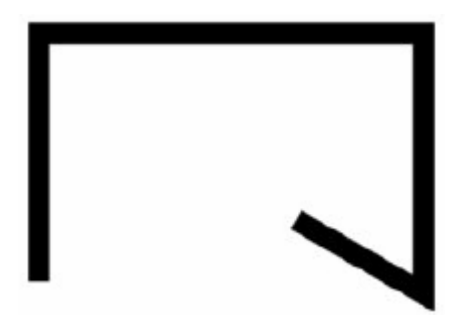

### **Fixing Errors in dw-2000**

開ポリゴンや自己交差ポリゴン、他ポリゴン内部に完全に埋もれたポリゴン(nested ポリゴン)などのもっとも一般的なエラーにはその まま dw-2000 のフレームワークにインポート可能なものもあります。 これらは変換後 dw-2000 Error Legend を使用してエラーを確認 することが可能です。 ここではそのようなエラーをどのように修正するかを解説致します。

#### 開ポリゴン

開ポリゴンのラインは GDSII ではゼロ幅のパスとして変換されます。 注∶本エラーは変換中の自動結線オプションで解決する場合もあります。

#### 解決策

解決策の一つとして、ゼロ幅のパスをバウンダリに変換する方法があります。以下はその手順の一例です: 注:結果が期待したものかどうか、編集後良く精査して下さい。

- 1. Edit:Get Element メニューを選択し、ゼロ幅のパスの近くでクリックし、当該オブジェクトを Get する。
- 2. Drawing:Straight メニューを選択し、描画モードを直線モードにする。
- 3. Element: Boundary メニューを選択し、パスをバウンダリに変換する。
- Edit;Put Element を選択し、バウンダリをデータベースに配置する。 (開いているポイント(始点と終点)は直線で自動的に結ばれます)

始点と終点の相対位置によっては自己交差ポリゴンを作成してしまう可能性もあります。良く注意してご使用下さい。

#### 自己交差ポリゴン

自己交差ポリゴンを自動的に修復する方法がありません。

#### 解決策

ー般的には自己交差を避けるように、ポリゴン自体を一から再描画することです。 それ以外だと、自己交差を解消するように頂点角を移動させる方法もあります。いずれにしても自己交差の解消には手作業での修正 が必要となります。

#### Nested ポリゴン

一つのポリゴンの中に他のポリゴンが完全に埋もれている場合(断片が一部共通だったり、接している場合も含む)、次項の方法により
 小さいポリゴンを大きいポリゴンからホールのように排除することが可能です。
 (例:ドーナツ形状)

## **Fixing Errors in dw-2000**

#### 解決策

- 1. 下記の Boolean ツールバーが表示されていない時は、まず Tools;Toolbars メニューから Boolean ツールバーを選択し、当該ツール バーをアクティブにして下さい。
- 右図矢印のボタンをクリックして、二つのエレメントによるブール演算モードに設定して下さい。
- 3. 右図矢印のボタンをクリックして、二つのエレメント間の SUB 演算を選択して下さい。

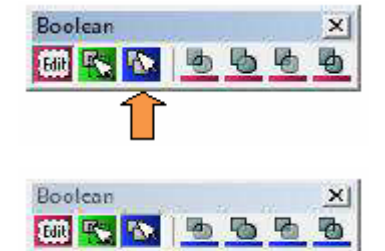

- 4. タスクバーに「Select the first boundary or path...」とメッセージが表示されますので、レイアフトワイントワからよタット郭のホリゴンを クリックして下さい。
- 5. タスクバーに'Select the second boundary or path...」とメッセージが表示されますので、次に内郭のポリゴンをクリックして下さい。
- 6. ESC キーを押してコマンドを終了します。

以上により、外郭ポリゴンから内郭ポリゴンが排除され、ドーナツ形状を形成します。

注:本操作はパスをバウンダリに変換します。また、演算結果となるレイヤーとデータタイプは必ず外郭のものとなりますのでご注意下さい。

AutoCAD® Conversion Module Manual in Japanese for dw-2000 Version 8.40 Copyright by 2009 MEDIX INTERNATIONAL CORP.